## Overview of Membership Renewal using our new Wild Apricot system.

Go to BSNL website and click on Membership from top menu or go to this link https://bsnl.org.uk/membership-details Once redirected to our BSNL website you will have two options for renewal.

If you have an email address registered with BSNL (we will have sent you an email) Click **option 1** or click this link www.bsnl.wildapricot.org to take you to our Wild Apricot system for members.

If you do not have an email address registered with BSNL. Click **option 2** for renewal online. Go to BSNL website and click on Membership from top menu or go to this link <a href="https://bsnl.org.uk/membership-details">https://bsnl.org.uk/membership-details</a>

## Wild Apricot System

If you select **option 1** above you will be taken to the logon screen of our Wild Apricot system. Click 'Log in' and Log on using your email address and password.

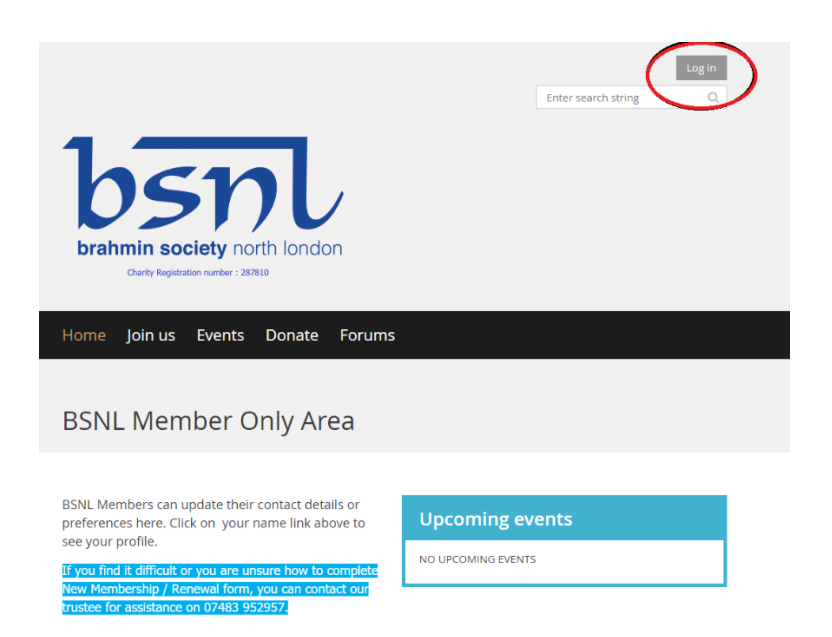

If this is your first time click on 'Forgot Password' to set your password.

| brahmin socie                           | ty north london                                                             | Enter search string | Q |  |  |
|-----------------------------------------|-----------------------------------------------------------------------------|---------------------|---|--|--|
| Home Join us Events Donate Forums       |                                                                             |                     |   |  |  |
| Please log in to cor                    | I <b>tinue</b><br>age you have requested.                                   |                     |   |  |  |
| Log In with Facebook Log In with Google | Email<br>abc@gmail.com<br>Password<br>Remember me<br>Log In Forgot password |                     |   |  |  |

Once logged in go to your Profile by clicking your name in the top right hand corner

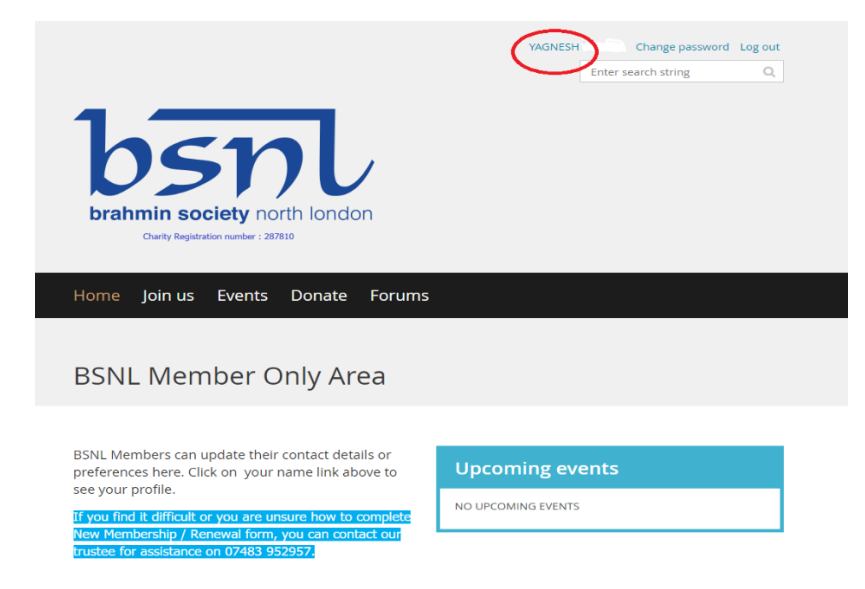

Then follow renew option, you will be asked to confirm your details and make payment

| Home > My profile              |                                                                                                    |                                                                 |                        |             |
|--------------------------------|----------------------------------------------------------------------------------------------------|-----------------------------------------------------------------|------------------------|-------------|
| My profile                     |                                                                                                    |                                                                 |                        |             |
| Profile Privacy Email subscrip | tions Member ph                                                                                                    | oto albums My even                                              | registrations Invoices | and payment |
|                                | Memb                                                                                                    | ership d                                                        | etails                 |             |
| Membership card                | <u>b=nl</u> *                                                                                                    | YAGNESH                                                         |                        |             |
|                                | The Brahmin<br>Society North<br>London                                                                                     | Full Member<br>Member ID: 58848264<br>Renewal date: 31 Aug 2021 |                        |             |
|                                | Image optimized f<br>Printable PDF                                                                                         | or smartphones                                                  |                        |             |
| Membership level               | Full Member - £10.00 (GBP) Change<br>Subscription period: 1 year, on: September 1st<br>No automatically recurring payments |                                                                 |                        |             |
| Membership status              | Active                                                                                                    |                                                                 |                        |             |
| Member since                   | 11 Mar 2021                                                                                                    |                                                                 |                        |             |
| Renewal due on                 | 31 Aug 2021<br>Renew to 1 Sep                                                                                              | 2021                                                            |                        |             |

## **Mobile** App

Alternatively, you could download the Wild Apricot App for Members and do your renewal there.

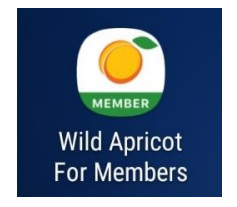

You will need to have your password to login, there is no options to reset your password via the app.